# Guía de ayuda para la interpretación de los resultados de la encuesta

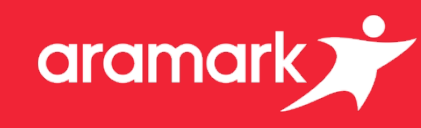

Esta guía de ayuda le brindará un vistazo general del Panel de Compromiso para acceder e interpretar los resultados de su Encuesta de Compromiso del Empleado.

#### <u>Ingresando</u>

- Use el siguiente enlace para acceder al Panel de Compromiso. <u>https://qv3.aramark.net/qlikview/FormLogin.htm?opendocqs=?</u> <u>document%3Dcorporate%2Farmk\_international\_engagement\_ui.qvw%2</u> <u>6host%3DQVS%40usphl0asw7</u>
- 2 Se le podría solicitar que inicie sesión en Aramark.net. Use sus credenciales de Aramark para ingresar.
- 3 A continuación, use sus credenciales de Aramark para acceder a la pantalla de ingreso de QlikView.
- A continuación, haga clic en el icono del Panel de Compromiso. Esto iniciará la página de destino del Panel de Compromiso.

# Accediendo a Sus Resultados

- 5 En la página de destino del Panel de Compromiso, haga clic en el botón que aparece para seleccionar su idioma.
- 6 A continuación, use las banderas de los países para seleccionar el que le corresponda.

# Las Pestañas del Panel

- Pestaña Mi Centro de
- Muestra **todos** los resultados según Centro de Utilidades. También muestra la satisfacción general por Centro de Utilidades y ofrece una característica que muestra las

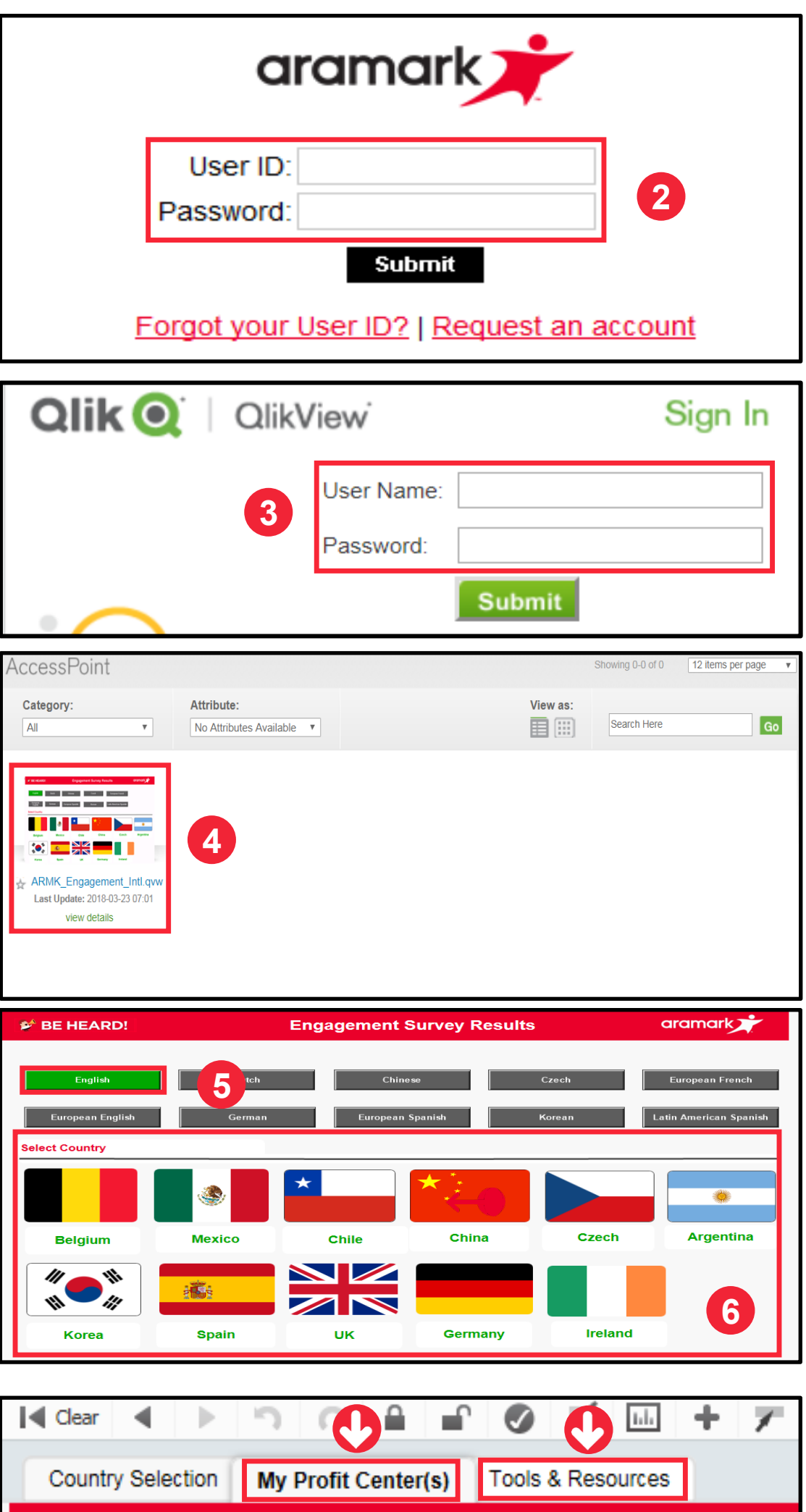

#### Utilidades:

puntuaciones por dimensión y pregunta.

La pestaña también incluye una característica en la parte superior de la pantalla que filtra los resultados por Todas las puntuaciones (combinado tanto de **asalariados** como **por hora**), **solo** asalariados o solo **por hora**.

Pestaña Herramientas y Recursos: Muestra la escala de 5 puntos utilizada para clasificar las preguntas de la encuesta. Para acceder a información adicional y a otros recursos, vaya a <u>http://www.aramarkgloballearning.com/</u>

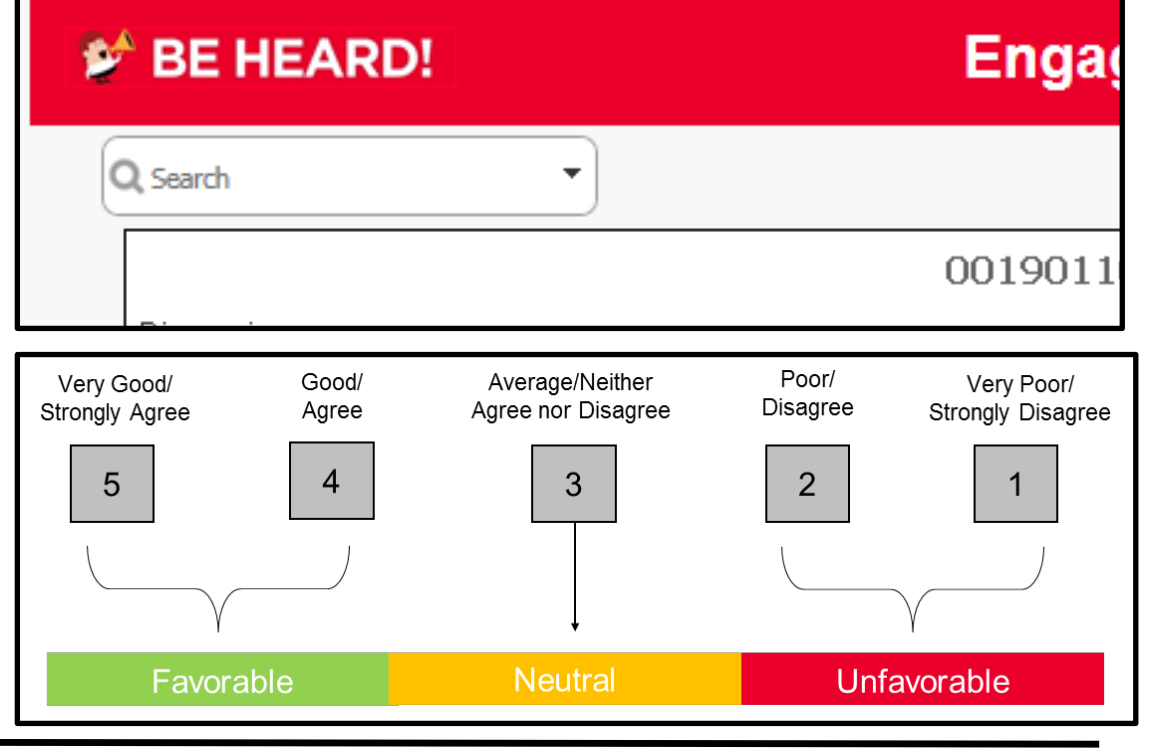

p.01

¿Necesita ayuda?

Acceda a la pestaña Herramientas y Recursos del Panel. Para obtener ayuda, póngase en contacto con su Socio Comercial de RR. HH.

## Encuesta sobre el Compromiso de los Empleados

# Guía de ayuda para la interpretación de los resultados de la encuesta

### Ver sus Resultados

Para ver resultados detallados por Centro de Utilidades, haga clic en la pestaña Centro de Utilidades.

**NOTA:** Si toda la barra está gris significa que se recibieron menos de cuatro respuestas y no hay resultados disponibles.

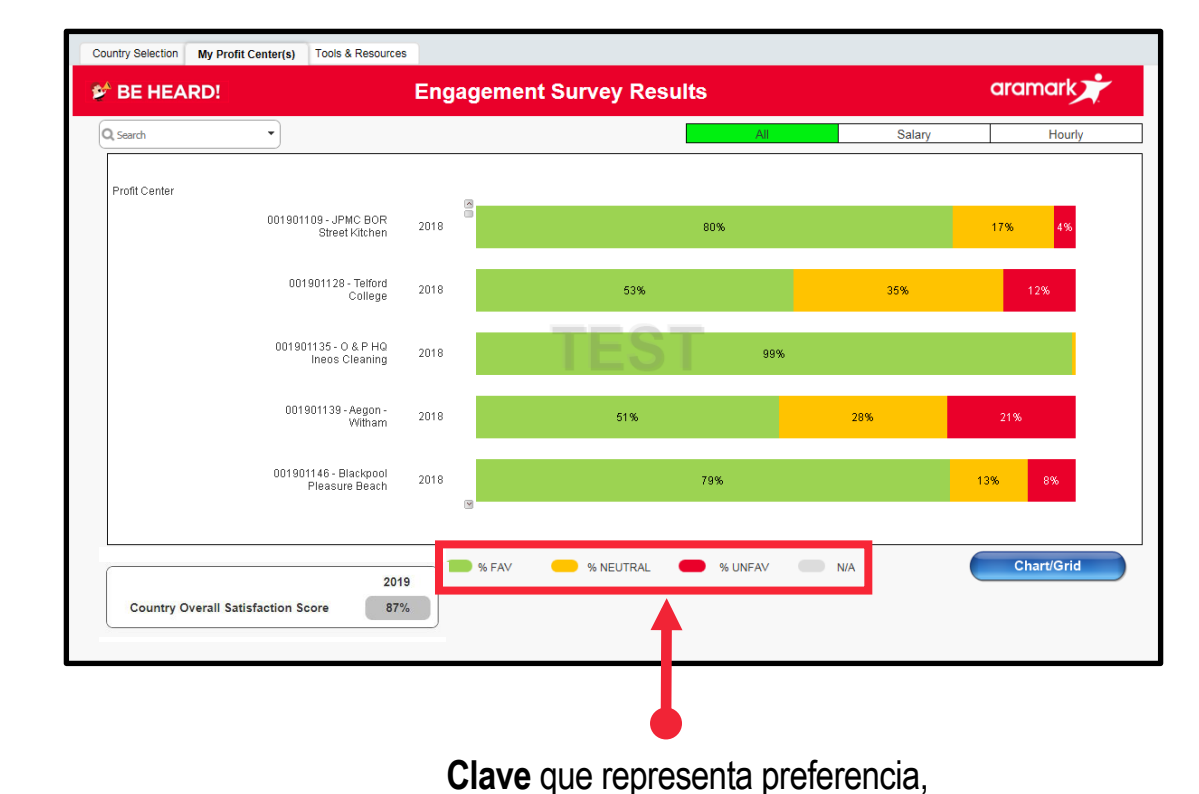

aramark

#### **Resultados al Nivel de Dimensión**

Desde la vista del Centro de Utilidades, haga un solo clic en un Centro de Utilidades para ver las puntuaciones por dimensión.

**NOTA:** Hay 16 dimensiones de la encuesta que clasifican las preguntas de esta según el área de interés.

El *Seguimiento de la Encuesta* de dimensión solo abarcó a los empleados asalariados. No podrá visualizar el *Seguimiento de la Encuesta* de dimensión para empleados de servicios porque no se les brindó esas preguntas cuando se administró la encuesta.

Si hace un solo clic en el Centro de Utilidades, podrá ver el % de preferencia, neutralidad y rechazo según la dimensión.

### **Resultados al nivel de Preguntas**

Desde la visualización de Nivel de Dimensión, haga un solo clic en la dimensión para ver el % de preferencia, neutral y rechazo según la pregunta.

Hubo diferentes preguntas que solo se les brindaron a los empleados asalariados. (*Preguntas 1, 15, 20, 32, 46, 47, 48*). No podrá visualizar ciertas preguntas para empleados de servicios porque no se les brindaron esas preguntas cuando se administró la encuesta.

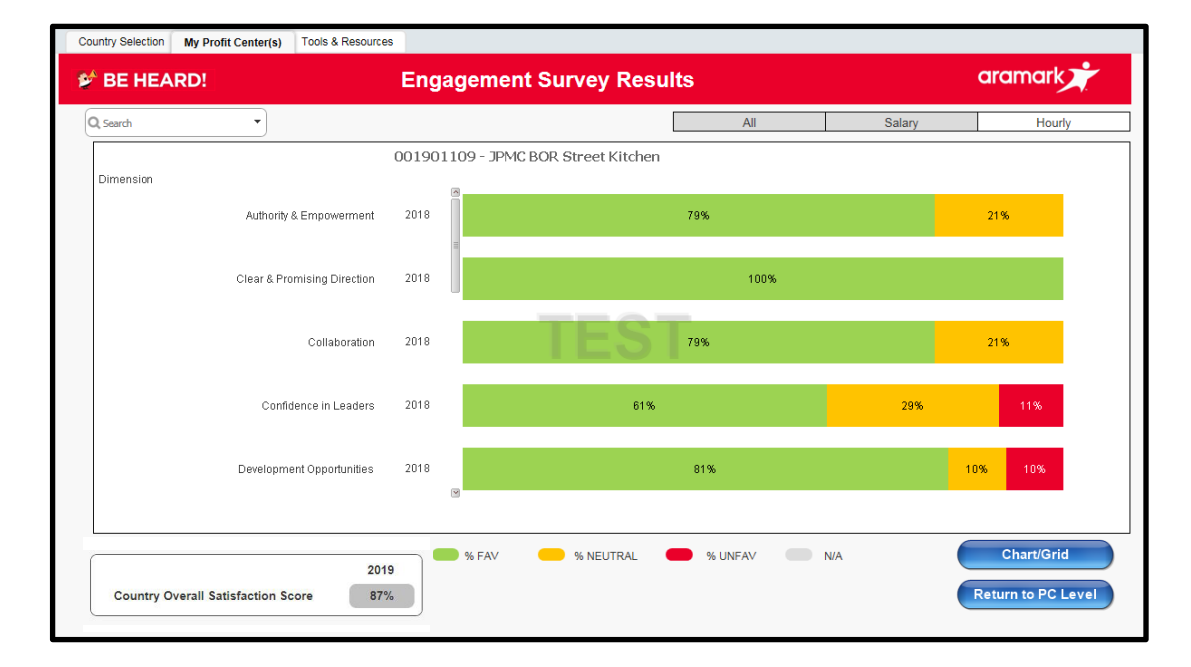

neutralidad y rechazo.

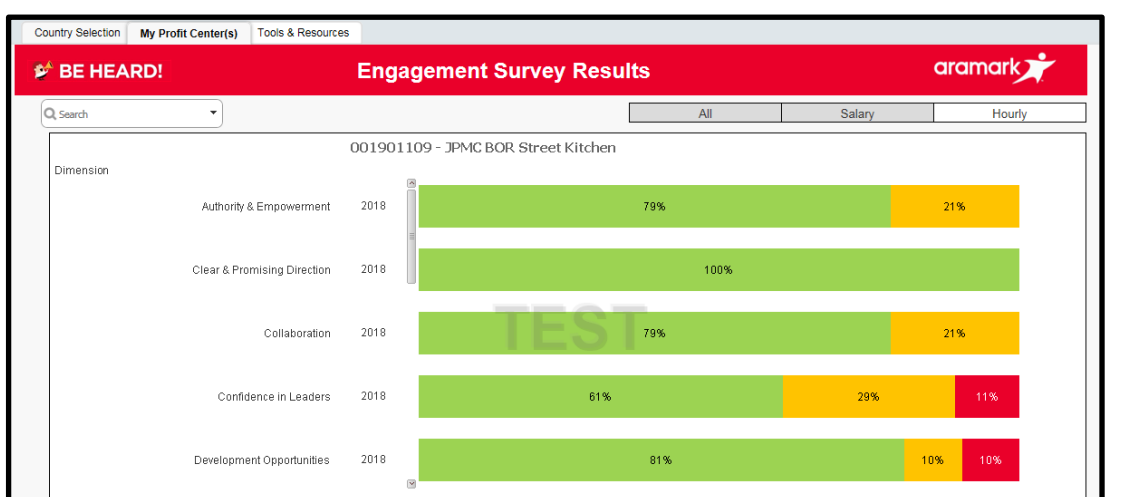

|                                    |      | % FAV | % NEUTRAL | % UNFAV | N/A | Chart/Gri    |
|------------------------------------|------|-------|-----------|---------|-----|--------------|
|                                    | 2019 |       |           |         |     |              |
| Country Overall Satisfaction Score | 87%  |       |           |         |     | Return to PC |

p. 02

#### ¿No se muestran los resultados?

Por motivos de confidencialidad, cuatro o más empleados deben responder la encuesta para que usted pueda ver los resultados de ese grupo, dimensión o pregunta. Si se registraron menos de cuatro respuestas, no se mostrarán los resultados. Esta regla se aplica a cualquier pestaña y en cualquier nivel de informes (es decir, Centro de Utilidades, Dimensión o Pregunta).

#### ¿Necesita ayuda?

Acceda a la pestaña Herramientas y Recursos del Panel. Para obtener ayuda, póngase en contacto con su Socio Comercial de RR. HH.

#### Encuesta sobre el Compromiso de los Empleados

Guía de ayuda para la interpretación de los resultados de la encuesta

#### Usando la vista Cuadro/Grilla

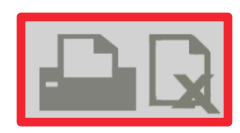

Desde la esquina superior derecha, use los iconos **Imprimir** o **Exportar a Excel** para compartir el cuadro con su equipo.

Aparecerá una ventana de diálogo. Haga clic en el hipervínculo azul, "presione aquí".

|              | <b>Qlik (Q</b> )   QlikView                                                                                   |
|--------------|----------------------------------------------------------------------------------------------------|
| Excel Export | The requested content has been opened in another window.<br>If you know that this is not the case, press here |
|              | ОК                                                                                                    |

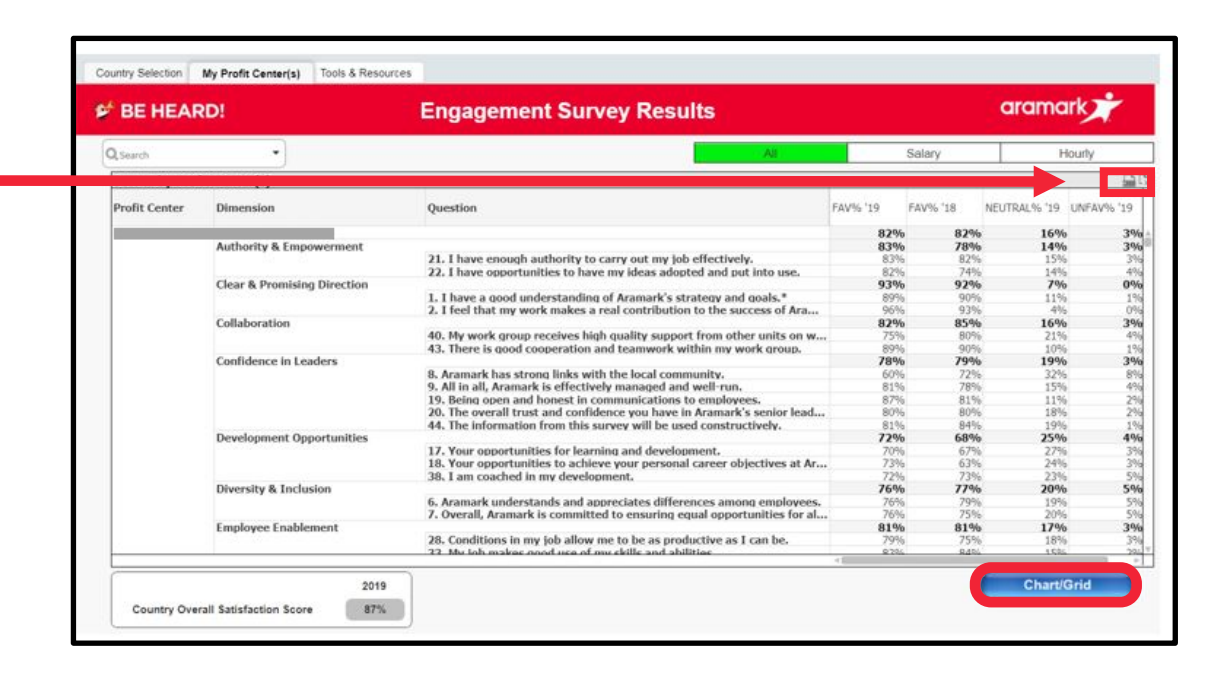

aramark

**NOTA:** Para regresar a la visualización de la pestaña anterior, haga clic en el botón **Cuadro/Grilla**.

### ¿No se muestran los resultados?

Por motivos de confidencialidad, cuatro o más empleados deben responder la encuesta para que usted pueda ver los resultados de ese grupo, dimensión o pregunta. Si se registraron menos de cuatro respuestas, no se mostrarán los resultados. Esta regla se aplica a cualquier pestaña y en cualquier nivel de informes (es decir, Centro de Utilidades, Dimensión o Pregunta).

# ¿Necesita ayuda?

Acceda a la pestaña Herramientas y Recursos del Panel. Para obtener ayuda, póngase en contacto con su Socio Comercial de RR. HH.

#### Encuesta sobre el Compromiso de los Empleados

р. 03